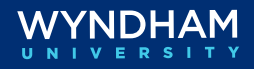

# Wyndham Rewards

| Overview                       |                                                                                                    |                                            |  |
|--------------------------------|----------------------------------------------------------------------------------------------------|--------------------------------------------|--|
| Wyndham<br>Rewards<br>Overview | <b>/yndham</b><br>ewards Wyndham Rewards is Wyndham Hotel & Resorts' signature loyalty<br>program designed to offer members rewarding benefits. As members<br>complete more qualified stays, they can unlock new levels and earn<br>points that can be redeemed for great benefits.                                                                          |                                            |  |
|                                | Wyndham Rewards is important to our hotels because<br>relationships with existing customers, generates repeat<br>attracts new guests, and increases awareness of all of c                                                                                                    | it strengthens<br>business,<br>our brands. |  |
|                                | This document provides information relevant to manag<br>Rewards from OPERA Cloud during the check-in and cl<br>process.                                                                                                    | ing Wyndham<br>neckout                     |  |
| Additional<br>Information      | <ul> <li>For additional information, including training and document resources, visit the following Wyndham Community pages:</li> <li>Wyndham Community &gt; Loyalty &amp; Marketing &gt; Wyndham Rewards &gt; Wyndham Rewards Resources</li> <li>Wyndham Community &gt; Resources &amp; IT Help &gt; Hotel Resources &gt; Hotel Systems Training</li> </ul> |                                            |  |
| Contents                       |                                                                                                    |                                            |  |
|                                | Торіс                                                                                                    | See Page                                   |  |
|                                | Wyndham Rewards Check-In Alerts                                                                                                    | 2                                          |  |
|                                | Enrollment from OPERA Cloud                                                                                                    | 3                                          |  |
|                                | Add an Existing Wyndham Rewards Number                                                                                                    | 5                                          |  |

Free Nights and Points + Cash Reservations

7

# Wyndham Rewards Check-In Alerts

**Overview** OPERA Cloud alerts have been added during check-in to help hotel staff to enroll and recognize Wyndham Rewards Members.

#### There are two types of alert messages:

| Туре        | Description                                                                                                    | Alert Example                                                                                                    |
|-------------|----------------------------------------------------------------------------------------------------|----------------------------------------------------------------------------------------------------|
| Enrollment  | Alerts staff that a non-Wyndham<br>Rewards member is checking in,<br>prompting staff to encourage the<br>guest to enroll in our award-<br>winning loyalty program.                                                                                      | Code WYR<br>Area Check-In<br>Can I enroll you in Wyndham Rewards? It's<br>free and you get rewarded for your stays!<br>NOTE TO AGENT: Enter YOUR member<br>number in the "Enroller ID" field so YOU<br>can earn Rewards Circle points! |
| Recognition | Alerts staff that an existing<br>member is checking in, prompting<br>them to thank the member for<br>their loyalty by recognizing their<br>member level ( <i>Blue, Gold,</i><br><i>Platinum, Diamond, Titanium</i> ) and<br>offering on-property perks. | Code <b>GOLD</b><br>Area <b>Check-In</b><br>You're a Gold Member! I can offer you: Late<br>check-out, Preferred room (i.e. close to pool)                                                                                              |

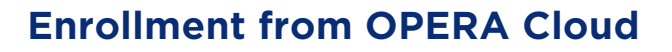

| Overview                                       | In this section, we will review: <ul> <li>Wyndham Rewards Enrollment Importance</li> <li>Requirements for Enrollment</li> <li>Enrollment from OPERA Cloud</li> </ul>                                                                                                    |  |
|------------------------------------------------|----------------------------------------------------------------------------------------------------|--|
| Wyndham<br>Rewards<br>Enrollment<br>Importance | Enrolling new Wyndham Rewards members from OPERA is an<br>important part of the program. In addition, hotels are required to meet<br>the Quarterly Valid Enrollment Target, or they may be subject to the<br>Loyalty Fee Increase and Missed Valid Enrollment Fee.                                                                                                    |  |
| Requirements<br>for<br>Enrollment              | To complete an enrollment that may be used towards a Valid Enrollment<br>the following guest information is required. (For more information about<br>the requirements of a Valid Enrollment, please consult the Wyndham<br>Rewards Front Desk Guide.)<br>Guest Name (First and Last Name)<br>Guest Address (Address Line 1)<br>City<br>State<br>Zip/Postal Code<br>Country<br>Guest Phone Number<br>Guest Email Address |  |

Important In order to track enrollments by user, each employee's Wyndham Rewards member number needs to be entered into their user profile in OPERA Identity Management by the hotel administrator.

# Enrollment from<br/>OPERA CloudUse the steps below to understand the Wyndham Rewards<br/>enrollment process from OPERA Cloud.

| Step | Action                                                                                                    | Screenshot         |
|------|----------------------------------------------------------------------------------------------------|--------------------|
| 1    | For reservations with no<br>Membership information, the<br>Enroll Guest link populates<br>above the guest's name.<br>Once the guest has consented<br>to enrollment, start the<br>enrollment process by clicking<br>the <b>Enroll Guest</b> link. | Manage Reservation |

#### Enrollment from OPERA Cloud, Continued

#### Enrollment from OPERA Cloud, continued

| Step | Action                                                                                                    | Screenshot                                                                                                    |
|------|----------------------------------------------------------------------------------------------------|----------------------------------------------------------------------------------------------------|
| 2    | The Enroll Guest page<br>appears. The guest details are<br>pre-populated based on the<br>guest's profile. Complete or<br>correct information for all<br>required fields.                                                                                                    | Interface Answer Providence and Answer Providence Answer Providence Answer Providenc |
|      | <b>Note</b> : Whenever possible, obtain<br>a valid email address, which is a<br>requirement of any Valid<br>Enrollment is a member has an<br>online traver agency (OTA) email<br>address, be sure to update it so<br>the member receives their<br>member number and can access<br>their account. Some of the most<br>common OTA email addresses<br>end in: @expedia.com,<br>@hotwire.com, @booking.com,<br>@travelocity.com,<br>@priceline.com, etc. |                                                                                                    |
|      | When finished, click <b>Save</b> .                                                                                                    |                                                                                                    |
| 3    | The enrollment is sent to be<br>processed and the Reservation<br>Overview page displays the<br>message ' <i>Enrollment for this</i><br>guest is already in progress.'                                                                                                    | Reservation Overview         Image: Comparison of the second second sec                                                          |
|      | Note: Wyndham Rewards<br>enrollments may take 1 – 10<br>minutes to populate the new<br>Wyndham Rewards member<br>number in OPERA Cloud.<br>During this time, other activities<br>can be completed in OPERA<br>Cloud.                                                                                                    | Image: State of the state of the state o                  |
|      | Once completed, the new<br>Wyndham Rewards<br>membership information is<br>displayed on the guest's<br>reservation and is attached to<br>their profile.                                                                                                    | Membership (1)                                                                                                    |

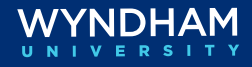

# Add an Existing Wyndham Rewards Number

| Overvie                                                               | w                                                                                                    | Existing Wyndham Rew<br>Wyndham Rewards nun<br>scenario occurs you nee<br>number to their existing                         | ards members may arrive without their<br>nber associated to the booking. When this<br>ed to manually attach the Wyndham Rewards<br>g reservation.          |
|-----------------------------------------------------------------------|----------------------------------------------------------------------------------------------------|----------------------------------------------------------------------------------------------------|----------------------------------------------------------------------------------------------------|
| Important For a member to proper<br>Wyndham Rewards mer<br>check-out. |                                                                                                    | For a member to prope<br>Wyndham Rewards mei<br>check-out.                                                                 | rly earn points on a qualified stay, the<br>mbership number must be added prior to                                                                         |
| Add an<br>Existing<br>Number                                          | Add an<br>Existing WR<br>Number<br>Number<br>Follow the steps in the t<br>Rewards Membership N<br>not have their Wyndhan<br>member search in eDesl |                                                                                                    | table below to add an existing Wyndham<br>umber to a reservation. (If the member does<br>n Rewards membership number, perform a<br>k to obtain the number. |
| Step                                                                  |                                                                                                    | Action                                                                                                    | Screenshot                                                                                                    |
| 1                                                                     | From t<br>click th<br>the Pro                                                                                                    | the reservation screen,<br>the <b>Membership</b> link in<br>ofile section.                                                 |                                                                                                    |
| 2                                                                     | The Membership box appears, click the <b>Manage</b> .                                                                                              |                                                                                                    | Membership X                                                                                                    |
| 3                                                                     | The Me<br>to disp<br>Membe<br>section<br>Click <b>N</b><br>membe                                                                                   | embership box expands<br>blay the Available Profile<br>erships and Membership<br>ns.<br><b>Iew</b> to add a new<br>ership. |                                                                                                    |

### Add an Existing Wyndham Rewards Number, Continued

Add an Existing WR Number, continued

| Step | Action                                                                                                    | Screenshot                                                                                                    |
|------|----------------------------------------------------------------------------------------------------|----------------------------------------------------------------------------------------------------|
| 4    | The Membership window<br>displays the member's name<br>and auto-populates the <b>Type</b><br>field to WR (Wyndham<br>Rewards).<br>Insert the member's Wyndham<br>Rewards number into the <b>Card</b><br><b>Number</b> field.<br>Click <b>Save</b> .                                       | Membership     X       * Required Field     Image: Second Second                                                          |
| 5    | The newly added membership<br>is added to the guest profile<br>and displayed under the<br>Available Profile Memberships<br>section.<br>To add it to the reservation,<br>with the membership<br>information highlighted, click<br>the down arrow 🖸 to add it to<br>the Membership section. | Membership       X         Available Profile Memberships       Image: Construction of the second second secon                                                                            |
| 6    | Once the guest's membership<br>information is in the<br>Membership section, click<br><b>Save</b> .                                                                                                    | Membership  Were Options Type Card Number Description Expiration Level Class With 122456788G Wyndham Rewards Membership Concel Card Concerned Concerned Conc |
| 7    | The Membership box displays<br>attached membership<br>information for the<br>reservation. Click the x to<br>close the box.<br>The member's Wyndham<br>Rewards information is<br>displayed on the reservation,<br>and the Membership link<br>updates to show an attached<br>membership.    |                                                                                                    |

VYNDHAM

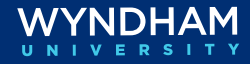

# Free Nights and Points + Cash Reservations

| Free Nig<br>and Poi<br>Cash Ch                                                                                                    | ghts<br>nts +<br>neck-in      | In this section, we will cov<br>Free Nights and Di<br>Identifying Free Ni<br>Reservations<br>Setting Up Routing<br>Checking In a Free<br>Checking Out a Fre<br>Checking Out Disc<br>Checking Out Disc                                                                                                    | er:<br>iscounted Nights with Points + Cash Perks Perks<br>ght and Discounted Nights with Points + Cash<br>g for Free Nights Reservations<br>Nights Reservation<br>ee Nights Reservation<br>ounted Nights with Points + Cash Reservation<br>ounted Nights with Points + Cash Reservation                                                                                                    |
|----------------------------------------------------------------------------------------------------|-------------------------------|----------------------------------------------------------------------------------------------------|----------------------------------------------------------------------------------------------------|
| Free Ni<br>and<br>Discoun<br>Nights v<br>Points -<br>Perks                                                                                                    | ghts<br>ted<br>vith<br>+ Cash | Free Nights (FNS) and Dis<br>are Wyndham Rewards Ma<br>customers redeem their pe<br>room rate, plus points.<br>For additional information<br><b>Community &gt; Loyalty &amp; M</b><br><b>Resources</b>                                                                                                    | counted Nights with Points + Cash (Points + Cash)<br>ember perks. At Wyndham Rewards hotels,<br>oints for either a free room or a deeply discounted<br>(including training and resources), view <b>Wyndham</b><br>arketing > Wyndham Rewards > Wyndham Rewards                                                                                                    |
| IdentifyingFNS reservations can be identified with the rate code SRB and a rate of<br>on the reservation screen.Discounted<br>Nights with<br>Points + Cash<br>ReservationsPoints + Cash reservations can be identified with the rate code SRB6 on<br>reservation screen. |                               | dentified with the rate code <b>SRB</b> and a rate of 0.00<br>s can be identified with the rate code <b>SRB6</b> on the                                                                                                    |                                                                                                    |
| Setting<br>Routing<br>Free Nig<br>Reserva                                                                                                    | Up<br>for<br>ghts<br>itions   | To ensure accurate billing of FNS award reservations, the Wyndham Rewards<br>profile must be attached to the reservation.<br>Each day before the night audit is run, follow the steps in the table below to<br>attach the Wyndham Rewards profile and set up routing on FNS reservations.<br>This process can also be completed during check-in. |                                                                                                    |
| Step                                                                                                    |                               | Action                                                                                                    | Screenshot                                                                                                    |
| 1                                                                                                    |                               | for FNS Guest In-House<br>OPERA Cloud.<br>Click on <b>Bookings &gt;</b><br>Reservations > Manage<br>Reservations<br>Remove the arrival date<br>nsert <b>SRB</b> in the Rate Code<br>Field<br>Select <b>Checked In</b> in the<br>Reservation Status field<br>Click <b>Search</b> .                                                                | Anarce Reservation         Advanced Starth         Image Reservation         Image Reservation         Image Reservation         Image Reservation         Image Reservation         Image Reservation         Image Reservation         Image Reservation         Image Reservation         Reservation Status         Image Reservation         Reservation Status         Image Reservation         Image Reservation      < |

### Free Nights and Points + Cash Reservations, Continued

| Step | Action                                                                                                    | Screenshot                                                                                                    |
|------|----------------------------------------------------------------------------------------------------|----------------------------------------------------------------------------------------------------|
| 2    | <ul> <li>Did FNS reservations (SRB rate code) appear in the search results?</li> <li>If NO, no further action is required.</li> <li>If YES, continue to step 3.</li> </ul>                                                                                        | Vier Optimis     Vier Confirmation     External Reference Name Alternate Name Rote Code Block Code Reservation Type Room Type     22503 18906 Doc. Ichn Sr8 Checked in No1                                                                                                    |
| 3    | Click the → I Want To 4<br>option and select the Linked<br>Profiles hyperlink.                                                                                                    | 4<br>Payment Instructions Profile Communices 1 Linked Profiles (1)                                                                                                    |
| 4    | The Linked Profiles window<br>appears, click on the<br><b>Associated Profile</b> tab. Click<br>the Edit button <sup>Edit</sup> and insert<br>'Wyndham' in the company<br>profile field. Click the<br>magnified glass <sup>Q</sup> icon to<br>complete the search. | Linked Profiles Guest Profile Associated Profiles Company Wyndham Q                                                                                                    |
| 5    | Select the <b>Wyndham</b><br><b>Rewards</b> profile and click<br><b>Select</b> and then <b>Save</b> on the<br>Linked Profiles window.<br><b>Note:</b> Generally, the Wyndham<br>Rewards company profile contains<br>default routing instructions.                 | View Options       Only 1 result       © Eppand All         1 Want       Master/       Name       Profile Type       Corp ID       Address 1       City       Stat         0       Image: Solar Solar |
| 6    | Confirm Selection when<br>prompted to verify default<br>routing.                                                                                                    | Default Routing     X       View Options     Profile Type       Profile Type     Transaction Summary       Route to Company Wyndham Rewa     WWR       Cancel     Confirm Selection                                                                                                    |
| 7    | Repeat the procedure for all FNS in-house reservations                                                                                                    |                                                                                                    |

Setting Up Routing for Free Nights Reservations, continued

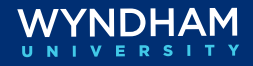

#### Free Nights and Points + Cash Reservations, Continued

| Checking In a<br>Free Nights<br>Reservation                                | For FNS reservations, the base room and tax for the free night are<br>billed to Wyndham Rewards, and the guest only pays incidental<br>charges. Additionally, during check-in, you can set up routing on the<br>reservation to the Wyndham Rewards profile as defined in the next<br>section. |  |
|----------------------------------------------------------------------------|----------------------------------------------------------------------------------------------------|--|
| Checking Out<br>a Free Nights<br>Reservation                               | When checking out a FNS awards reservation, only the room and tax charges posted to the Wyndham Rewards folio (window 2) are direct billed to the Wyndham Rewards AR account. Any incidental or other charges posted to other folios (windows) are the responsibility of the guest.           |  |
| Checking in a<br>Discounted<br>Nights with<br>Points + Cash<br>Reservation | For Points + Cash (SRB6) reservations, the guest pays a discounted<br>amount off the BAR rate and there are no additional reimbursement<br>amounts, therefore no additional steps are needed to check-in the<br>guest.                                                                        |  |
| Checking Out<br>Discounted<br>Nights with<br>Points + Cash<br>Reservation  | For Points + Cash (SRB6) reservations, the guest pays a discounted<br>amount off the BAR rate and there are no additional reimbursement<br>amounts; conduct a normal check out of the reservation and process<br>charges to the guest's payment method.                                       |  |
|                                                                            |                                                                                                    |  |

Wyndham Hotels & Resorts, Inc. ("WHR") offers the suggestions in this presentation and in any provided materials for your consideration. You have full and complete control over, and responsibility for, your contracts, daily operations (including, without limitation, room rates), labor relations, employment practices as well as the safety and security of your property. WHR does not represent, warrant, or make any guaranty regarding the accuracy or completeness of the information provided, or that you will achieve any specific results if you implement these suggestions. Nothing herein constitutes an offer, commitment, or obligation of any kind on the part of WHR.

©2024 Wyndham Hotels & Resorts, Inc. All rights reserved. Except as otherwise noted on any specific forms or pages, these materials are confidential and may not be reproduced in any manner without the prior written consent of Wyndham Hotels & Resorts, Inc.